## **<u>3. How to Create Alexa Skill</u>**

Sign in to developer.amazon.com.

| Amazon Apps & Services Developer Portal - Mozilla Firefo                            | fox                                                                        |                                                                                                    |                                                                                        | 👣 🖬 🜒) 4:22 PM 🥸 |  |  |  |
|-------------------------------------------------------------------------------------|----------------------------------------------------------------------------|----------------------------------------------------------------------------------------------------|----------------------------------------------------------------------------------------|------------------|--|--|--|
| () a https://developer.amazon.com/home.h                                            | C Search                                                                   | ☆ 自 ♥ ♣ 合 三                                                                                                   |                                                                                        |                  |  |  |  |
| 📄 🛅 Most Visited 🗸 🥑 Getting Started 💆 Yocto Pro                                    | roject Mega 🤗 Yocto Project/Innova                                         |                                                                                                    |                                                                                        |                  |  |  |  |
|                                                                                     | amazon // DEVELOPER CONSOLE                                                |                                                                                                    | AMANDA - INTEL SIGN OUT ENGLISH -                                                      |                  |  |  |  |
|                                                                                     | DASHBOARD APPS & SERVICES ALEXA REPORTING SUPPORT                          | DOCUMENTATION SETTINGS                                                                                        |                                                                                        |                  |  |  |  |
|                                                                                     |                                                                            |                                                                                                    |                                                                                        |                  |  |  |  |
|                                                                                     | Notifications                                                              | Announcements                                                                                                 |                                                                                        |                  |  |  |  |
|                                                                                     | All Critical No Notifications.                                             | Display Cards for AVS Now Jul 26, 2017<br>Support Dark Background<br>Templates                                | Introducing Entertainment Jul 13, 2017<br>Capabilities in Alexa Smart<br>Home          |                  |  |  |  |
|                                                                                     |                                                                            | Cirrus Logic Accelerates Jul 6, 2017<br>Design of Smart Speakers<br>with the Voice Capture Dev<br>Kit for AVS | Introducing Support for Jun 28. 2017<br>Optimized Display and Video<br>Interfaces      |                  |  |  |  |
| a                                                                                   |                                                                            | Introducing Smart Home Jun 22, 2017<br>Camera Control with Alexa                                              | AVS Now Offers Display Jun 21, 2017<br>Cards Support to Screen-<br>Based Device Makers |                  |  |  |  |
| <b>2</b>                                                                            |                                                                            |                                                                                                    |                                                                                        |                  |  |  |  |
| >                                                                                   |                                                                            |                                                                                                    |                                                                                        |                  |  |  |  |
|                                                                                     |                                                                            |                                                                                                    |                                                                                        |                  |  |  |  |
|                                                                                     | Dashboard                                                                  |                                                                                                    |                                                                                        |                  |  |  |  |
|                                                                                     |                                                                            |                                                                                                    |                                                                                        |                  |  |  |  |
| App Sales (Units)   In-App Item Sales (Units)   Mobile Ad Example:<br>Nothing Found |                                                                            |                                                                                                    |                                                                                        |                  |  |  |  |
|                                                                                     |                                                                            |                                                                                                    | Add a New App 👘 👻                                                                      |                  |  |  |  |
|                                                                                     |                                                                            |                                                                                                    |                                                                                        |                  |  |  |  |
|                                                                                     |                                                                            |                                                                                                    |                                                                                        |                  |  |  |  |
|                                                                                     |                                                                            |                                                                                                    |                                                                                        |                  |  |  |  |
| https://developer.amazon.com/edw/home.html                                          | FAQs Contact Us App Distribution Agreement Trademark Guidelines Terms of L | se Job Opportunities                                                                                          |                                                                                        |                  |  |  |  |

## Click ALEXA.

| Amazon      | n Apps & Services Developer Portal - Mozilla Firefox                                                                                                    |   | <b>t</b> ↓ ∎ | <b>■</b> ()) | 4:22 PM | \$ |  |  |  |
|-------------|----------------------------------------------------------------------------------------------------|---|--------------|--------------|---------|----|--|--|--|
| Q           | C 0 A https://developer.amazon.com/edw/home.html#/                                                                                                    | ☆ | ф (          | 2 t          | 俞       | =  |  |  |  |
|             | 📷 Most Visited 🛩 🖲 Getting Started 🖾 Yocto Project Mega 🔿 Yocto Project/Innova                                                                          |   |              |              |         |    |  |  |  |
|             | CANNERS // DEVELOPER CONSOLE AMARIA - INTEL SOR OUT DISCUSSI -                                                                                          |   |              |              |         |    |  |  |  |
|             | DASHBOARD APPS & SERVICES ALEXA REPORTING SUPPORT DOCUMENTATION SETTINGS                                                                                |   |              |              |         |    |  |  |  |
|             | Get started with Alexa                                                                                                    |   |              |              |         |    |  |  |  |
|             | Add new volce-enabled capabilities using the Alexa Skills Kit, or add volce-powered experiences to your connected devices with the Alexa Volce-Service. |   |              |              |         |    |  |  |  |
| Ē           | $\circ$                                                                                                    |   |              |              |         |    |  |  |  |
| A           | Alexa Skills Kit Alexa Voice Service                                                                                                    |   |              |              |         |    |  |  |  |
| <u>a</u> ,  | Cet Started > Cet Started >                                                                                                    |   |              |              |         |    |  |  |  |
| 1           |                                                                                                    |   |              |              |         |    |  |  |  |
| <u>&gt;</u> |                                                                                                    |   |              |              |         |    |  |  |  |
|             |                                                                                                    |   |              |              |         |    |  |  |  |
| ×           |                                                                                                    |   |              |              |         |    |  |  |  |
|             |                                                                                                    |   |              |              |         |    |  |  |  |
|             |                                                                                                    |   |              |              |         |    |  |  |  |
|             |                                                                                                    |   |              |              |         |    |  |  |  |
|             |                                                                                                    |   |              |              |         |    |  |  |  |
|             | FAQs Contact Us App Distribution Agreement Trademark Guidelines Terms of Use Job Opportunities                                                          |   |              |              |         |    |  |  |  |
| en, 🧱 e     | 0.2010/2017, Amazon.com, Inc. or its afflixles. All Rights Reserved.                                                                                    |   |              |              |         |    |  |  |  |

Click **Get Started** under **Alexa Skills Kit**.

| Amazon Apps & Services Developer Portal - Mozilla Firefox |                                                                                  |                                              |                                                                             |                                                  |                                            |                                                |                                              |                                  | <b>1</b> 4 (      | En 🜒)          | 4:23 PM            | 4 \$ |   |     |   |  |
|-----------------------------------------------------------|----------------------------------------------------------------------------------|----------------------------------------------|-----------------------------------------------------------------------------|--------------------------------------------------|--------------------------------------------|------------------------------------------------|----------------------------------------------|----------------------------------|-------------------|----------------|--------------------|------|---|-----|---|--|
| 0                                                         | C C   A Search                                                                   |                                              |                                                                             |                                                  |                                            |                                                |                                              |                                  |                   |                |                    | ☆自   | 0 | ⊧ ≙ | = |  |
|                                                           | 📄 🚵 Most Visited 🗸 🧕 Getting Started 🔀 Yocto Project Mega 🤗 Yocto Project/Innova |                                              |                                                                             |                                                  |                                            |                                                |                                              |                                  |                   |                |                    |      |   |     |   |  |
|                                                           |                                                                                  | < amazon // DEV                              | ELOPER CONSOLE                                                              |                                                  |                                            |                                                |                                              |                                  | AMAND             | A — INTEL      | SIGN OUT ENGLISH * |      |   |     |   |  |
|                                                           |                                                                                  | DASHBOARD                                    | APPS & SERVICES                                                             | ALEXA                                            | REPORTING                                  | SUPPORT                                        | DOCUMENTATION                                | SETTINGS                         |                   |                |                    |      |   |     |   |  |
|                                                           |                                                                                  | Building Ale                                 | ka Skills with the                                                          | Alexa Skills                                     | Kit                                        |                                                |                                              |                                  |                   |                | Add a New Skill    |      |   |     |   |  |
|                                                           |                                                                                  | To learn more about I<br>We encourage you to | uilding Alexa skills, see <u>Get</u><br>visit the <u>Alexa Developer Fo</u> | ting Started with the .<br>prum to collaborate w | Alexa Skills Kit To<br>rith Alexa team mer | start building an Ale:<br>nbers and fellow Ale | ca skill for free using Al<br>xa developers. | WS Lambda, see <u>Creating :</u> | an AWS Lambda Fun | ction for a Cu | stom Skill.        |      |   |     |   |  |
| <b>I</b>                                                  |                                                                                  | Name                                         |                                                                             | Language                                         |                                            | Туре                                           | Modified                                     | Status                           | Actions           |                |                    |      |   |     |   |  |
| A                                                         |                                                                                  | Minnov     View S                            | v <u>board-Skill</u><br>kill ID                                             | English (U.S.)                                   | )                                          | Custom                                         | 7/18/17                                      | Development 0                    | Metrics           | 🖋 Edit         | 🗎 Delete           |      |   |     |   |  |
| a                                                         |                                                                                  | ? gatew:<br>View S                           | i <u>y-ASK-demo</u><br>kill ID                                              | English (U.S.)                                   | )                                          | Custom                                         | 7/18/17                                      | Development 0                    | 🛃 Metrics         | 🖋 Edit         | 會 Delete           |      |   |     |   |  |
|                                                           |                                                                                  | Color P     View S                           | <u>icker</u><br>kill ID                                                     | English (U.S.)                                   |                                            | Custom                                         | 7/12/17                                      | Development 0                    | 🛃 Metrics         | 🖋 Edit         |                    |      |   |     |   |  |
|                                                           |                                                                                  | Calend     View S                            | <u>ar</u><br>kill ID                                                        | English (U.S.)                                   | )                                          | Custom                                         | 6/13/17                                      | Development 0                    | Metrics           | 🖋 Edit         | a Delete           |      |   |     |   |  |
|                                                           |                                                                                  |                                              |                                                                             |                                                  |                                            |                                                |                                              |                                  |                   |                |                    |      |   |     |   |  |
| Screen 2017                                               |                                                                                  |                                              |                                                                             |                                                  |                                            |                                                |                                              |                                  |                   |                |                    |      |   |     |   |  |
| Scro<br>2017-                                             |                                                                                  | FAOs Contac                                  | Us Ann Distribution 4                                                       | greement Trad                                    | emark Guideline                            | s Terms of Lise                                | Job Opportunitie                             | 2                                |                   |                |                    |      |   |     |   |  |
|                                                           |                                                                                  |                                              |                                                                             | g. Sment Hau                                     | © 2010-2011                                | 7, Amazon.com, Inc. or                         | its affiliates. All Rights R                 | eserved.                         |                   |                |                    |      |   |     |   |  |

Click Add a New Skill.

| Amazon Apps & Services Developer Portal - Mozilla Firefox                                                    |                                                                                                    |                                   | tta, En (40)) 4:24 PM \$\$\$ |
|----------------------------------------------------------------------------------------------------|----------------------------------------------------------------------------------------------------|-----------------------------------|------------------------------|
| ( ) a   https://developer.amazon.com/edw/home.html#/skill/create                                             | /                                                                                                    | C Search                          |                              |
| 🔚 🛅 Most Visited 🗸 🧕 Getting Started 💆 Yocto Project Mega 🤗 Yoc                                              | to Project/Innova                                                                                                    |                                   |                              |
| <amazon co<="" developer="" th=""><th>NSOLE</th><th>AMANDA - INTEL SIGN OUT ENGLISH -</th><th></th></amazon> | NSOLE                                                                                                    | AMANDA - INTEL SIGN OUT ENGLISH - |                              |
| DASHBOARD APP                                                                                                | a services Alexa reporting support documentation settings                                                                                          |                                   |                              |
| < Back to All Skills                                                                                         |                                                                                                    |                                   |                              |
| Create a New Alexa                                                                                           | Skill                                                                                                    |                                   |                              |
| Skill Information                                                                                            | Skill Type<br>Define a custom interaction model or use one of the OCustom Interaction Model                                                        |                                   |                              |
| Interaction Model                                                                                            | predefined skill APIs. Learn more Skill API<br>Flash Briefing Skill API                                                                            |                                   |                              |
| Configuration                                                                                                | O Video Skill API                                                                                                    |                                   |                              |
| SSL Certificate                                                                                              | Language of your skill English (U.S.) V                                                                                                    |                                   |                              |
| Test C                                                                                                    | Name Name of the skill that is displayed to customers in AlexaLEDSkill                                                                             |                                   |                              |
| Privacy & Compliance                                                                                         | the Alexa app. Must be between 2-50 characters.                                                                                                    |                                   |                              |
|                                                                                                    | Invocation Name The name customers use to activate the skill. For [minnowboard example, "Alexa ask Tide Pooler".                                   |                                   |                              |
|                                                                                                    |                                                                                                    |                                   |                              |
|                                                                                                    | For successful Alexa Skills Certification, please review and follow our <u>Invocation Name Guidelines</u> as well as our <u>Certification Requ</u> | irements.                         |                              |
| 2,5                                                                                                    |                                                                                                    |                                   |                              |
| · (*)                                                                                                    | Global Fields<br>These fields apply to all languages supported by the skill                                                                        |                                   |                              |
|                                                                                                    | Audio Pays<br>Does this skill use the audio player directives? Yes No<br>Learninoze                                                                |                                   |                              |
|                                                                                                    | Video App<br>Does this skill use the video app directives? Learn Yes 🛇 No                                                                          |                                   |                              |
|                                                                                                    | Render Template Does this skill use the Render Template directives? Yes No Learn more                                                              |                                   |                              |
|                                                                                                    | Save                                                                                                    |                                   |                              |

Give the skill a Name and an Invocation Name. The Invocation Name is the name that you'll refer to the skill as when talking to Alexa. (e.g. Alexa, tell minnowboard to ...).

Click **Save** and then **Next**.

For **Intent Schema**, copy and paste the following code:

```
{
 "intents": [
  {
   "slots": [
    {
     "name": "DeviceState",
     "type": "Device_States"
    }
   ],
   "intent": "DeviceStateIntent"
  },
  {
   "intent": "AMAZON.RepeatIntent"
  },
  {
   "intent": "AMAZON.HelpIntent"
  },
  {
   "intent": "AMAZON.StopIntent"
  },
  {
   "intent": "AMAZON.CancelIntent"
  }
]
}
```

For Custom Slot Types:

**Type:** Device\_States **Values:** on off

And then click Add

## For Sample Utterances:

DeviceStateIntent turn L E D {DeviceState}

Click Save. Saving will take a moment. Then click Next.

On the next page, you will be asked for an endpoint. Choose **AWS Lambda ARN (Amazon Resource Name).** 

Go back to your lambda function that you created in the previous tutorial, and copy the ARN, which should be in the upper right hand corner.

| <ul> <li>Anazon Appe Soviet * Constrained by the constrained by the co</li></ul> | Lambua     | i Management Console - Moz                                                     | and Filelox                                         |                                                     |                                                |                                           |                                                  | •             | (1) 3.45 | PLM 7  |  |  |
|----------------------------------------------------------------------------------------------------|------------|--------------------------------------------------------------------------------|-----------------------------------------------------|-----------------------------------------------------|------------------------------------------------|-------------------------------------------|--------------------------------------------------|---------------|----------|--------|--|--|
| <ul> <li>Intract/conductional wave analous of any introductional production of a set of a set</li></ul> | 0          | Amazon Apps & Servic                                                           | 🗴 🔋 🧕 Amazon Apps & Servic 🗴 🌘 Lambda I             | Managementi 🗙 順 Lambda Manageme                     | ent 🗙 📔 👔 IAM Management Con: 🗙 🗍 🕇            | ÷                                         |                                                  |               |          |        |  |  |
| <ul> <li>Not vitual control and control and control an</li></ul> |            | 🗲 🛈 🔒   https://console.a                                                      | aws. <b>amazon.com</b> /lambda/home?region=us-east- | 1#/functions/minnowboard_LED?tab=co                 | de                                             | ା ୯ ସି 🔍 Search                           | 1                                                | 2 自 🛡         | 4 1      | în ≡   |  |  |
| <ul> <li>Service * Resource Groups * *</li> <li>Service * Resource Groups * *</li> <li>Service * *</li> <li>Service * *</li> <li>Service * *</li> <li>Service * *</li> <li>Service * *</li> <li>Service * *</li> <li>Service * *</li> <li>Service * *</li> <li>Service * *</li> <li>Service * *</li> <li>Service * *</li> <li>Service * *</li> <li>Service * *</li> <li>Service *</li> <li>Service *</li> <li>Ser</li></ul> |            | a Most Visited 🗸 🖉 Getting Started 📓 Yocto Project Mega 🤔 Yocto Project/Innova |                                                     |                                                     |                                                |                                           |                                                  |               |          |        |  |  |
| AVS Landad   Dashoard   Incions     Austic > Function > minnobood (ED' has been successfully created. You can now cick on the Test button to input a test event and test your function.     Image: Test > Test >                                                                                                    |            | 🎁 Services 🗸                                                                   | Resource Groups 👻 🔭                                 |                                                     |                                                |                                           | 🛕 Local_Administration/arbrindl 👻                | N. Virginia 🗸 | Suppo    |        |  |  |
| Image: Control of the control of the con                      | 9          | AWS Lambda                                                                     | Lambda > Eurotiana > minnautheard LED               |                                                     |                                                |                                           | ADN procession before a per 1:2009/2502/0        | 2 function mi | nouhoo   | rd LED |  |  |
| Constructions     Constructions     Constructions <td></td> <td>4</td> <td>Lambda &gt; Functions &gt; minnowboard_LED</td> <td></td> <td></td> <td></td> <td>ARN - am.aws.tambua.tis-easi-1.30964356340</td> <td>2.1uncuon.mii</td> <td>nownoar</td> <td></td>                                                                                                    |            | 4                                                                              | Lambda > Functions > minnowboard_LED                |                                                     |                                                |                                           | ARN - am.aws.tambua.tis-easi-1.30964356340       | 2.1uncuon.mii | nownoar  |        |  |  |
| Purchase     Congranutations! Your Lambda function "minnowboard_LED" has been successfully created. You can now cick on the "Test" button to input a test event and test your function.     Code   Code <t< td=""><td></td><td>Dashboard</td><td>Qualifiers • Test Actions •</td><td></td><td></td><td></td><td></td><td></td><td></td><td></td></t<>                                                                                                    |            | Dashboard                                                                      | Qualifiers • Test Actions •                         |                                                     |                                                |                                           |                                                  |               |          |        |  |  |
| Code Configuration Triggers Tags Noticing Tegs Noticing Tegs Noticing Tegs Noticing Tegs Noticing Tegs Noticing Tegs Noticing Tegs Noticing Tegs Noticing Tegs Noticing Tegs Noticing Tegs Noticing Tegs Noticing Noticing <t< td=""><td></td><td>Functions</td><td>Congratulations! Your Lambda function "minno</td><td>wboard_LED* has been successfully created</td><td>. You can now click on the "Test" button to ir</td><td>nput a test event and test your function.</td><td></td><td></td><td></td><td>×</td></t<>                                                                                                    |            | Functions                                                                      | Congratulations! Your Lambda function "minno        | wboard_LED* has been successfully created           | . You can now click on the "Test" button to ir | nput a test event and test your function. |                                                  |               |          | ×      |  |  |
| Image: Construction Construction Construction Construction Construction Construction Configuration Settings without the need to change function code. Learn more. For storing sensitive information, we recommend encryption helpers   Image: Construction Code Construction Code. Construction Code. These are useful to store configuration settings without the need to change function code. Learn more. For storing sensitive information, we recommend encryption helpers   Image: Code Construction Code. Learn more. For storing sensitive information, we recommend encryption helpers   Image: Code Construction Code. Learn more. For storing sensitive information, we recommend encryption helpers   Image: Code Construction Code. Learn more. For storing sensitive information, we recommend encryption helpers   Image: Code Construction Code. Learn more. For storing sensitive information, we recommend encryption helpers   Image: Code Code Code Code Code Code Code Code                                                                                                    | E          |                                                                                | Code Configuration Triggers Ta                      | gs Monitoring                                       |                                                |                                           |                                                  |               |          | Ø      |  |  |
| Code entry type Upload a. ZIP file   Code entry type Upload   Function package* Lupload   Code entry type Cupload   Code entry type Cupload                                                                                                    | A          |                                                                                | The deployment package of your Lambda funct         | ion "minnowboard_LED" is too large to enabl         | le inline code editing. However, you can still | invoke your function right now.           |                                                  |               |          |        |  |  |
| Image: Section Constraints   Image: Section Constraints   Image: Section                                                                                                    | <u>a</u> , |                                                                                | Code entry type                                     | Upload a .ZIP file                                  | ·                                              |                                           |                                                  |               |          |        |  |  |
| Image: Construction of the stage of the stage                       | -          |                                                                                | Function package*                                   | 1 Upload                                            |                                                |                                           |                                                  |               |          |        |  |  |
| Vou can define Environment Variables as key-value pairs that are accessible from you function code. These are useful to store configuration settings without the need to change function code. Learn more. For storing sensitive information, we recommend encryption helpers         Environment variables       Key                                                                                                    |            |                                                                                |                                                     | For files larger than 10 MB, consider uploading via | S3.                                            |                                           |                                                  |               |          |        |  |  |
| Construction of the Construction of the construction of the c                | >          |                                                                                | You can define Environment Variables as key-us      | alua naire that are accessible from your funct      | ion code. These are useful to store configur   | ation sattings without the need to chang  | e function code Learn more. For storing censitiu | a information |          |        |  |  |
| Enable encryption helpers  Environment variables  Key Value  X                                                                                                    |            |                                                                                | recommend encrypting values using KMS and th        | he console's encryption helpers.                    | ion code. These are disertine store configur   | and seargs water the need to chang        | chandidar code. Lean more, i or storing sensitiv | , mornatori,  |          |        |  |  |
| Environment variables Key Value *                                                                                                    |            |                                                                                | Enable encryption helpers                           |                                                     |                                                |                                           |                                                  |               |          |        |  |  |
| Environment variables Key Value X                                                                                                    |            |                                                                                |                                                     |                                                     |                                                |                                           |                                                  |               |          |        |  |  |
|                                                                                                    |            |                                                                                | Environment variables                               | Key                                                 | Value                                          | ×                                         |                                                  |               |          |        |  |  |
|                                                                                                    | 0          |                                                                                |                                                     |                                                     |                                                |                                           |                                                  |               |          |        |  |  |
|                                                                                                    |            |                                                                                |                                                     |                                                     |                                                |                                           |                                                  |               |          |        |  |  |
|                                                                                                    |            |                                                                                |                                                     |                                                     |                                                |                                           |                                                  |               |          |        |  |  |
|                                                                                                    |            |                                                                                |                                                     |                                                     |                                                |                                           |                                                  |               |          |        |  |  |
|                                                                                                    |            |                                                                                |                                                     |                                                     |                                                |                                           |                                                  |               |          |        |  |  |
|                                                                                                    |            |                                                                                |                                                     |                                                     |                                                |                                           |                                                  |               |          |        |  |  |
|                                                                                                    |            |                                                                                |                                                     |                                                     |                                                |                                           |                                                  |               |          |        |  |  |
|                                                                                                    |            |                                                                                |                                                     |                                                     |                                                |                                           |                                                  |               |          |        |  |  |
|                                                                                                    | -          |                                                                                |                                                     |                                                     |                                                |                                           |                                                  |               |          |        |  |  |

Go back to the page on developer.amazon.com where you created the Alexa Skill, under the Configuration tab where it asks for the Endpoint:

| Amazor | Apps & Services Developer Portal - Mozilla Firefox          |                                                                                                    | 🏗 🖬 🗤) 3:51 PM (밧 |
|--------|-------------------------------------------------------------|----------------------------------------------------------------------------------------------------|-------------------|
| 0      | 🧶 Amazon Apps & Servici × 🕘 Amazon Apps & Servici × 🌓 Lamb  | a Management 🗴 🛛 🎼 Lambda Management 🗴 🍸 IAM Management Con 🗴 🗍 🕂                                                                                                    |                   |
|        | ( ) https://developer.amazon.com/edw/home.html#/skill/amzn1 | ssk.skill.6399a54c-8246-4895-947F-c408d639a101/en_US/configuration                                                                                                    | ☆ 自 ♥ ♣ ★ ☰       |
|        | Most Visited V Scetting Started V Yocto Project Mega S Yoct | Project/Innova                                                                                                    |                   |
|        | Calladon // DEVELOPER CO                                    |                                                                                                    |                   |
|        | DASHBOARD APPS                                              | SERVICES ALEXA REPORTING SUPPORT DOCUMENTATION SETTINGS                                                                                                    |                   |
|        | < Back to All Skills                                        | Getting Started                                                                                                    |                   |
|        | ?       Minnowb         ✓ Custom       ID: amm1.ask         | ard-Skili<br>ass9994-4295-4479-40848398191                                                                                                    |                   |
|        |                                                             | English (U.S.) 🛇 Add a New Language                                                                                                    |                   |
| A      | Skill Information                                           | Global Fields                                                                                                    |                   |
| a      | Interaction Model 📀                                         | These fields apply to all languages supported by the skill.                                                                                                    |                   |
|        | Configuration                                               | Endpoint                                                                                                    |                   |
| 1      | Test 📀                                                      | Service Endpoint Type: O AWS Lambda ARN (Amazon Resource Name) O HTTPS                                                                                                    |                   |
| ▶_     | Privacy & Compliance                                        | AWS Lambda is a server-less compute service that runs<br>your code in response to events and automatically                                                                                                    |                   |
|        |                                                             | manages the underlying computer resources for you.<br>More info about AWS Lambda<br>Hory to interact Re-Was Lambda with Alexa                                                                                                    |                   |
|        | Skills Beta Testing New                                     | Pick a geographical region that is closest to your target customers:                                                                                                    |                   |
|        | Status: Not yet eligible 🚯                                  | 🛛 North America 🗌 Europe                                                                                                    |                   |
|        |                                                             | North America                                                                                                    |                   |
| Q      |                                                             | a creat translation date translation in the provide of the provide of the provide |                   |
|        |                                                             | Account Linking                                                                                                    |                   |
|        |                                                             | Do you allow users to create an account or interview and the account of the control of the control of the contr |                   |
|        |                                                             | Permissions                                                                                                    |                   |
|        |                                                             | Request users to access resources and Device Address                                                                                                    |                   |
|        |                                                             | Preserverse premissions to resources and U Full Address C Capabilities that are absolutely core to the customer experience delivered by the skill.                                                                                                    |                   |
| -      | Trash                                                       |                                                                                                    |                   |
|        |                                                             | C Lists With G                                                                                                    |                   |

Pick your geographical region, and paste the ARN. Then click **Next.** 

| Amazon | Apps & Services Developer Portal - Mozilla Firefox                                                                                                    | ambda Managamanti 🗴 🔒 Lambda Managamanti 🗴 🔗 1444                                                                                                    | Management Coc. x 1                                                                                                    | t∎ En 40)) 3:56 PM 🛟 |
|--------|----------------------------------------------------------------------------------------------------|----------------------------------------------------------------------------------------------------|----------------------------------------------------------------------------------------------------|----------------------|
| 0      | (<)      All a constant apps & service x     All a constant apps & service x     All a constant apps & | nzn1.ask.skill.6399a54c-8246-4895-947f-c408d639a101/en_US/testi                                                                                                    | ing C Q Search                                                                                                    | ☆ 自 ♥ ♣ 余 ☰          |
|        | 🖄 Most Visited 🗸 🧕 Getting Started 🔀 Yocto Project Mega 🤗                                                                                                    | Yocto Project/Innova                                                                                                    |                                                                                                    |                      |
|        |                                                                                                    | Voice Simulator                                                                                                    |                                                                                                    |                      |
|        |                                                                                                    | Hear how Alexa will speak a response entered in plain text or SSML. Learn<br>For example: Here is a word spelled out: <sav-as "septimization":="" "sessionid":="" "sessionid.35036695-d3a6-408a-="" 3="" <="" interpret-as="spell-out&gt;h&lt;/td&gt;&lt;td&gt;more about supported SSML tags,&lt;br&gt;ello&lt;/sav-as&gt;.&lt;/td&gt;&lt;td&gt;&lt;/td&gt;&lt;/tr&gt;&lt;tr&gt;&lt;td&gt;&lt;/td&gt;&lt;td&gt;&lt;/td&gt;&lt;td&gt;&lt;/td&gt;&lt;td&gt;Listen 🕨&lt;/td&gt;&lt;td&gt;&lt;/td&gt;&lt;/tr&gt;&lt;tr&gt;&lt;td&gt;&lt;/td&gt;&lt;td&gt;&lt;/td&gt;&lt;td&gt;Service Simulator&lt;/td&gt;&lt;td&gt;&lt;/td&gt;&lt;td&gt;&lt;/td&gt;&lt;/tr&gt;&lt;tr&gt;&lt;td&gt;&lt;/td&gt;&lt;td&gt;&lt;/td&gt;&lt;td&gt;Use Service Simulator to test your lambda function: arn:aws:lambda:&lt;/td&gt;&lt;td&gt;us-east-1:309843583402:function:minnowboard_LED v&lt;/td&gt;&lt;td&gt;&lt;/td&gt;&lt;/tr&gt;&lt;tr&gt;&lt;td&gt;&lt;/td&gt;&lt;td&gt;&lt;/td&gt;&lt;td&gt;&lt;/td&gt;&lt;td&gt;&lt;/td&gt;&lt;td&gt;&lt;/td&gt;&lt;/tr&gt;&lt;tr&gt;&lt;td&gt;a,&lt;/td&gt;&lt;td&gt;&lt;/td&gt;&lt;td&gt;Text JSON&lt;/td&gt;&lt;td&gt;&lt;/td&gt;&lt;td&gt;&lt;/td&gt;&lt;/tr&gt;&lt;tr&gt;&lt;td&gt;&lt;/td&gt;&lt;td&gt;&lt;/td&gt;&lt;td&gt;Enter Utterance&lt;/td&gt;&lt;td&gt;&lt;/td&gt;&lt;td&gt;&lt;/td&gt;&lt;/tr&gt;&lt;tr&gt;&lt;td&gt;&lt;/td&gt;&lt;td&gt;&lt;/td&gt;&lt;td&gt;turn L E D off&lt;/td&gt;&lt;td&gt;8&lt;/td&gt;&lt;td&gt;&lt;/td&gt;&lt;/tr&gt;&lt;tr&gt;&lt;td&gt;&gt;_&lt;/td&gt;&lt;td&gt;&lt;/td&gt;&lt;td&gt;Ask Minnowboard-Skill Reset&lt;/td&gt;&lt;td&gt;&lt;/td&gt;&lt;td&gt;&lt;/td&gt;&lt;/tr&gt;&lt;tr&gt;&lt;td&gt;A&lt;/td&gt;&lt;td&gt;&lt;/td&gt;&lt;td&gt;Lambda Request&lt;/td&gt;&lt;td&gt;Lambda Response&lt;/td&gt;&lt;td&gt;&lt;/td&gt;&lt;/tr&gt;&lt;tr&gt;&lt;td&gt;&lt;/td&gt;&lt;td&gt;&lt;/td&gt;&lt;td&gt;1 { 2 " session":="" td="" {=""><td>1 { 2 "version": "1.0", 3 "response": { 4 "outputsback": {</td><td></td></sav-as> | 1 { 2 "version": "1.0", 3 "response": { 4 "outputsback": {                                                                                                    |                      |
|        |                                                                                                    | <pre>'applicationId': "anznl.ask.skill.6399a54 ' ' 'satributes': {}, 'user1'd': "anznl.ask.account.AGNG5AM02H0 ' 'new': false ' 'request': { 'request': { 'request': { 'request': false 'syse': intentRequest', 'requestId.eds528cl-5cd2-43 'locale': "en-US',</pre>                                                                                                    | <pre>5 'type": "Systa".<br/>6 'type": "Systaw The LED is off. 7 },<br/>8 'speechletResponse: {<br/>10 'sublt "systaw": {<br/>10 'sublt "systaw": the LED is off. 11 },<br/>12 'shouldEndSesion": true<br/>13 }<br/>14 }<br/>Listen •</pre> |                      |
|        |                                                                                                    | Echo Show Render Response (beta)                                                                                                    |                                                                                                    |                      |
|        |                                                                                                    |                                                                                                    |                                                                                                    |                      |

Now, you can try the simulator to check for the correct Lambda Response.

## How to Communicate with your Device

In order to actually communicate with your Thing, though, use main.js, which is included in the image. In main.js, update keyPath and certPath to the certificate names on your device, and replace host with the endpoint from the AWS IoT Device Interact Dashboard, and replace the device.subscribe with your thing shadow/update/accepted. Run node main.js. It will say connect once it is connected. You can then use the skill's service simulator to either turn your minnowboard's LED on or off.

To actually talk to your advice, run AlexaPi in the background with the following command:

python /opt/AlexaPi/src/main.py &

Then, run node main.js. Again, it will say connect once it is connected.

You can now say, "Alexa, tell minnowboard to turn LED on."